#### 特定供給事業者再工不設備等設置支援事業 (建築物環境報告書制度推進事業)

## 【令和7年度】電子申請(交付申請)の手引

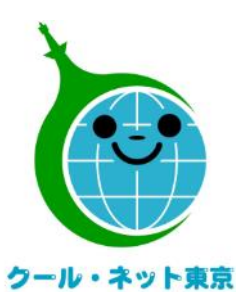

東京都地球温暖化防止活動推進センター

更新日:2025/5/21

Ver.I.I

(クール・ネット東京)

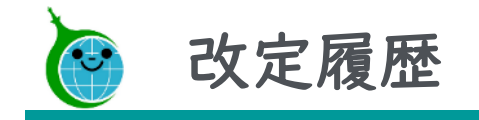

| Ver. | 更新日       | 更新箇所    | 更新内容         |
|------|-----------|---------|--------------|
| 1.0  | 令和7年5月1日  |         | 初版           |
| .    | 令和7年5月21日 | お問い合わせ先 | 電話番号の変更に伴う修正 |

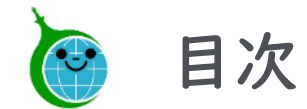

| 交付申請までの流れ    | <u>    4                                </u> |
|--------------|----------------------------------------------|
| 交付申請における注意点  | <u>5</u>                                     |
| I.交付申請担当者の登録 | <u>    6                                </u> |
| 2.交付申請の登録    | <u> </u>                                     |
| 3.交付申請の一覧    | <u>26</u>                                    |
| 4.交付申請の修正    | <u>30</u>                                    |
| お問い合わせ先      | <u>38</u>                                    |

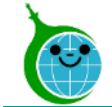

交付申請までの流れ

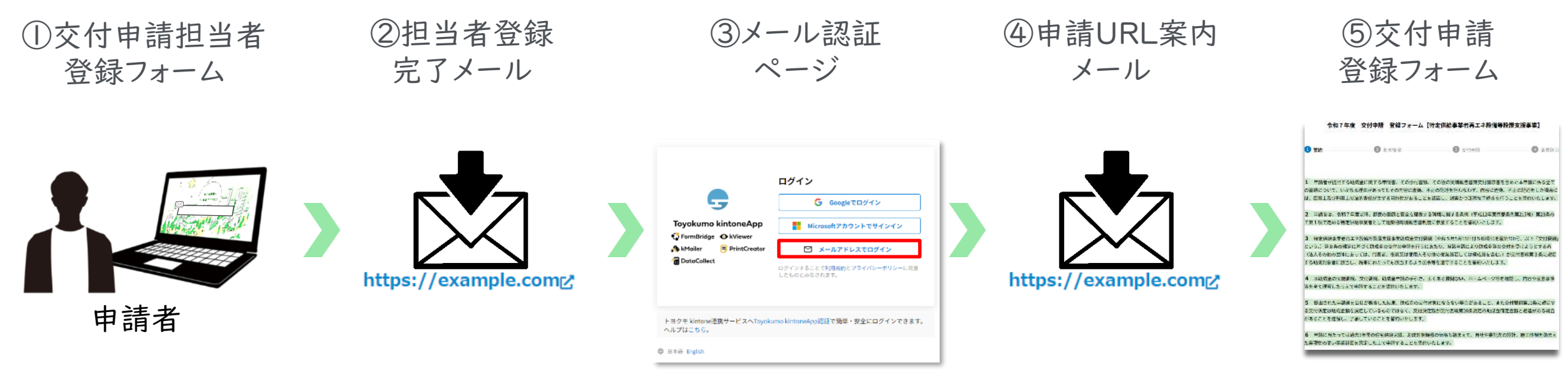

①ホームページに設置された交付申請担当者登録フォームにて担当者の情報を登録します。

②登録メールアドレス宛に交付申請登録フォームのURLリンクを記載した担当者登録完了メールが届きます。
③リンクを押下し、メール認証ページにて登録したメールアドレスを再度入力します。

④登録メールアドレス宛に、Toyokumo kintoneAppログインURLリンクを記載したメールが届きます。 ⑤リンクを押下し、交付申請登録フォームより申請を開始します。

#### ※注意事項※

・受信したメールは削除しないでください。

・メールアドレスの登録は担当者ごとに1回です。登録以降は同じフォームより申請を行うことになります。

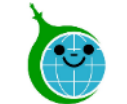

## 交付申請における注意点

- 認証用メールアドレスを忘れてしまった場合は、事業ホームページに記載の「お問い合わせフォーム」 よりお問い合わせください。
- 担当者変更等に伴う認証用メールアドレスの変更は、事業ホームページに記載の「お問い合わせ フォーム」よりお問い合わせください。
- 提出書類をすべて準備して、フォームの入力を開始してください。
- 申請を一時保存した場合、翌日以降でも編集ができます。事前申込フォームにアクセスすると、「回答中のデータがあります。再開しますか」と表示されますので、「再開する」ボタンを押下して、申請の続きを行ってください。

※一時保存の有効期間は72時間です。時間内に申請を完了してください。

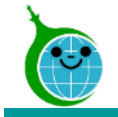

## 特定供給事業者再エネ設備等設置支援事業 **1.交付申請担当者の登録**

© 2025 Tokyo Metropolitan Center for Climate Change Actions All Rights Reserved.

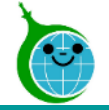

#### 交付申請担当者 登録フォーム

| 令和7年度 交付                                           | 申請担当者 登録フォーム【特定供給事業者再エネ設備等設置支援事業】                                          |
|----------------------------------------------------|----------------------------------------------------------------------------|
| ▽ご入力にあたっての注意事項<br>交付申請登録フォームへのアクセ. ※交付申請内容の閲覧及び修正は | <u>■▽</u><br>スは、メールアドレスをご登録いただいた方に限定しております。<br>、こちらで登録したメールアドレスでのみ閲覧が可能です。 |
| 担当者会社名。                                            | 担当者部課名                                                                     |
| 担当者氏名(姓)*                                          | 担当者氏名(名)*                                                                  |
| フリガナ(姓) *                                          | フリガナ (名) *                                                                 |
| 全角カナで入力してください。                                     | 全角カナで入力してください。                                                             |
| 電話番号 *                                             | (4) x-ルアドレス*                                                               |
| ハイフンを入れて入力してください。                                  |                                                                            |

① 会社名、部課名の入力 所属している会社名と部課名を入力します。

② 担当者氏名の入力 担当者氏名を漢字とカタカナでそれぞれ入力します。

③ 電話番号の入力 連絡可能な電話番号を入力します。

④ メールアドレスの入力 認証用メールアドレスを入力します。

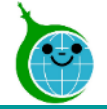

#### 交付申請担当者 登録フォーム

| 5 | <b>担当者部課郵便番号(検索)</b><br>検索 | 担当者部課郵便番号 <sup>◆</sup>      |
|---|----------------------------|-----------------------------|
|   | 担当者部課住所(都道府県) *            | 担当者部課住所(区市町村)*担当者部課住所(町域名)* |
|   | 担当者部課住所(丁目・番地) *           | 担当者部課住所(建物名・部屋番号)           |
| Ð | ✓ 確認                       |                             |

#### ⑤ 住所の入力

会社の住所を入力します。

「担当者部課郵便番号(検索)」に郵便番号(ハイフンなし)を入力し、右横の虫眼鏡マークを押下すると該当する住所が自動的に入力されます。

6 確認

入力が完了したら「確認」を押下します。

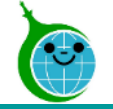

 $(\mathbf{1})$ 

#### 入力内容確認画面

| ✓ご入力にあたっての注意事項<br>交付申請登録フォームへのアクセン<br>※交付申請内容の閲覧及び修正は、 | ▼<br>スは、メールアドレスをご登録いただいた方に限定しております。<br>こちらで登録したメールアドレスでのみ閲覧が可能です。 |
|--------------------------------------------------------|-------------------------------------------------------------------|
| 坦当者会社名 *                                               | 担当者部課名                                                            |
| BASCA (1780                                            | MENSION (2.780                                                    |
| 担当者氏名(姓)*                                              | 担当者氏名(名)                                                          |
| MINISCE LETHE                                          | Mexica 12 TMI                                                     |
| フリガナ(姓)*                                               | フリガナ(名)・                                                          |
| 10×5×5× (1.780)                                        | MINISTER 12 190                                                   |
| 全角カナで入力してください。                                         | 全角カナで入力してください。                                                    |
| 電話番号 *                                                 | メールアドレス・                                                          |
| BASICA (2780                                           | MINISTER (2.780)                                                  |
| ハイフンを入れて入力してください。                                      |                                                                   |
| 三当者部 きょうぼう しょう・書もっ                                     | 担当者部課はい、(建物名・部屋後・・・                                               |
| 141                                                    | BENDER GINE                                                       |
| (2)                                                    |                                                                   |
|                                                        |                                                                   |

#### ① 登録内容の確認

交付申請担当者 登録フォームで入力した内容が表示され ます。申請内容に誤りがないか確認してください。 ※申請内容に誤りがある場合は「戻る」を押下してください。

#### 2 送信

入力した内容で登録を完了する場合は「送信」を押下して、 登録を完了してください。

※画面はイメージです。

© 2025 Tokyo Metropolitan Center for Climate Change Actions All Rights Reserved.

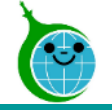

#### 登録フォーム 送信完了画面

|   | 令和7年度 交付申請担当者 登録フォーム【特定供給事業者再エネ設備等設置支援事業】                                                             |
|---|----------------------------------------------------------------------------------------------------|
|   | 送信完了しました。                                                                                             |
|   | 担当者の方へ登録招待メールを送信いたしました。<br>メール到着には少々お時間をいただくことがあります。                                                  |
|   | ※メール到着が確認できない場合<br>cnt-no-reply@tokyokankyo.jpからのメールが受信できるようになっているか<br>迷惑メールに割り振られていないか等ご確認ください。      |
| 1 | こちらから交付申請の登録を行ってください。<br>交付申請 登録フォーム                                                                  |
| 2 | ご不明な点などのお問い合わせは、以下のお問合せフォームからご連絡ください。<br><mark>お問合せ用メールアドレス登録フォーム</mark><br>※お問合せ用メールアドレス登録をまだされていない方 |
| 3 | お問合せフォーム<br>※すでにお問合せ用メールアドレス登録済みの方                                                                    |

① 交付申請の登録フォーム 交付申請の登録フォームへのリンクです。

② お問合せ用のメールアドレス登録 お問合せフォームからお問合せする場合は、別途メールアド レスの登録が必要です。

③ お問合せフォーム

お問合せ用メールアドレスを登録済みの方は、こちらよりお問合せください。

完了画面が表示されてから10分以内にメール認証ページ のURLを記載した<u>アドレス登録完了メール</u>が届きます。 10分経過しても<u>アドレス登録完了メール</u>が届かない場合は、 メールアドレスの入力に誤りがある可能性がありますので、 再度、メールアドレス登録フォームより登録を行ってください。

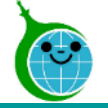

#### アドレス登録完了メール

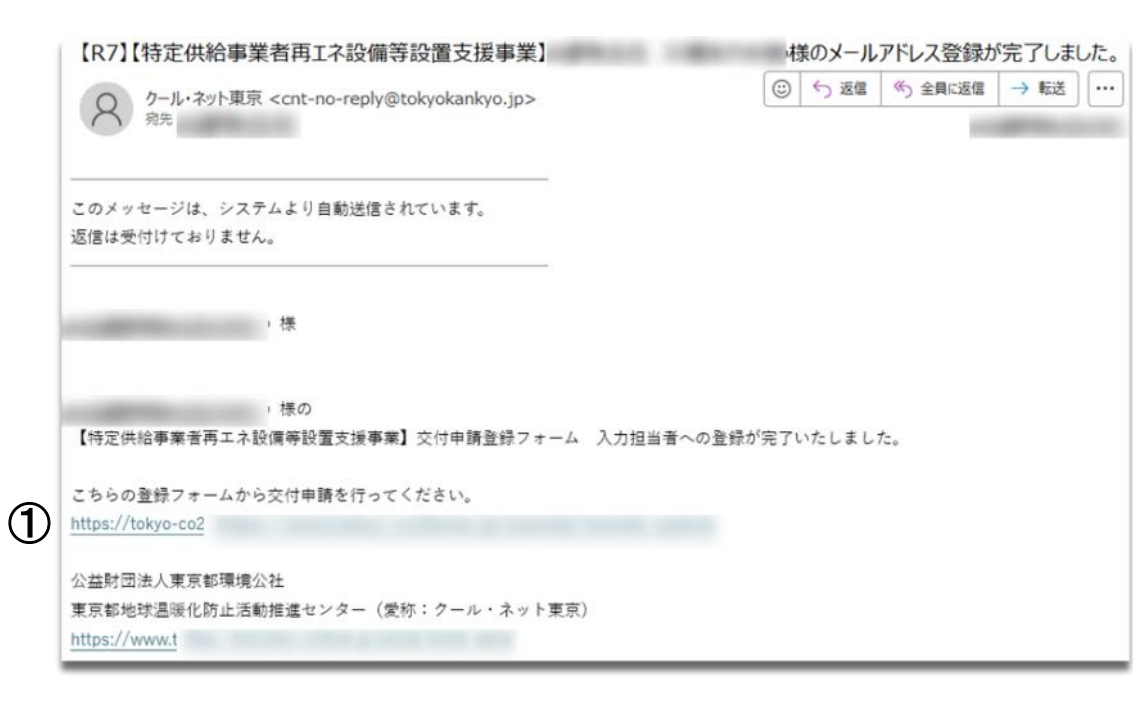

① **メール認証ページURLリンク** 押下するとメール認証ページに移動します。

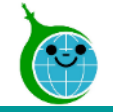

メール認証ページ (Toyokumo kintoneApp認証について)

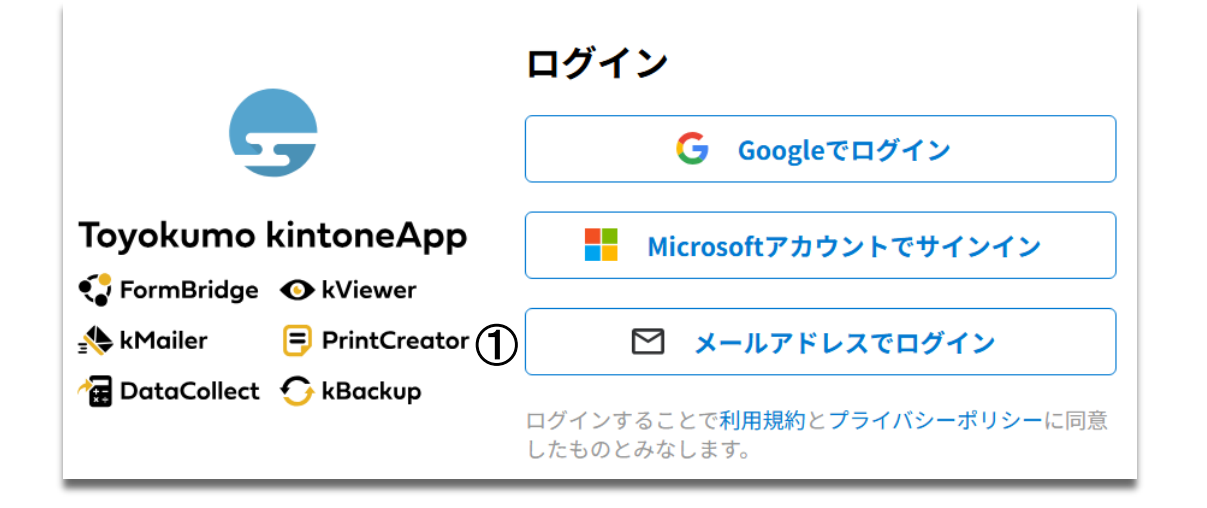

#### <u>交付申請担当者 登録フォームで入力したメールアドレスを</u> 使ってログインしてください。

① **メールアドレスでログイン** アドレス登録フォームで入力した認証用メールアドレスを入 力してログインします。

#### ※メールアドレス登録フォームで入力したメールアドレスを利用してください。

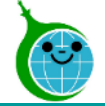

 $(\mathbf{1}$ 

## 1.交付申請担当者の登録

#### 申請URL案内メール

| 【トヨクモ kintone連携サービス】Toyokumo kintoneAppへのログイン                                                                                                    |
|----------------------------------------------------------------------------------------------------|
| N noreply@kintoneapp.com<br>$\widehat{\alpha}_{\widehat{\pi}_{\widehat{\pi}}}$ $(\bigcirc \ \bigcirc \ \bigcirc \ \bigcirc \ \bigcirc \ ) \rightarrow \ \cdots$ |
| i 画像をダウンロードするには、ここをクリックします。プライバシー保護を促進するため、メッセージ内の画像は自動的にはダウンロードされません。                                                                                          |
| お客様                                                                                                    |
| のメールアドレスで Toyokumo kintoneApp へのログインの<br>リクエストを受け付けました。以下のリンクよりログインしてください。                                                                                      |
| ) <u>Toyokumo kintoneApp (こログイン</u>                                                                                                    |
| ※このリンクからのログインは1回のみ可能です。                                                                                                    |
| ログインのリクエストをしていない場合は、このメールを無視していただいて結構です。                                                                                                    |
| ※本メールは送信専用アドレスよりお送りしており、ご返信いただいてもご回答できませんので、あらかじめご了承ください。                                                                                                    |
|                                                                                                    |
| トヨクモ kintone 連携サービス                                                                                                    |

https://kintoneapp.com

① Toyokumo kintoneAppにログイン リンクを押下して登録を完了してください。

※URLリンクの有効期限は、メール送信から6時間です。6 時間を経過した場合は、再度「メールアドレスでログイン」より操作を行ってください。

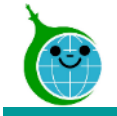

## 特定供給事業者再エネ設備等設置支援事業 2.交付申請の登録

© 2025 Tokyo Metropolitan Center for Climate Change Actions All Rights Reserved.

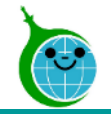

フォームの構成

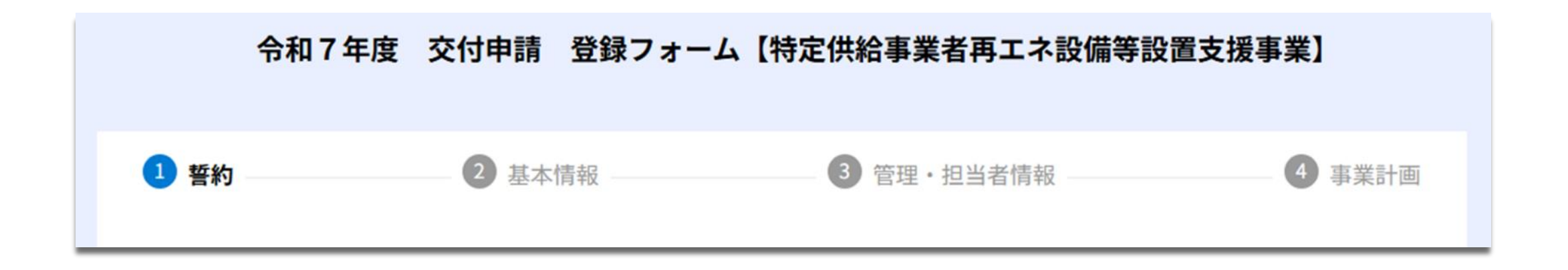

- ①誓約 … 内容を確認して進んでください。
- **②基本情報** … 交付申請をする会社の基本情報を入力してください。
- ③管理·担当者情報 … 管理者の情報を入力し、併せて担当者の情報を確認してください。 ④事業計画 … 事業計画を入力してください。

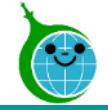

## 2.交付申請の登録

#### 登録フォーム 誓約

| <ol> <li>野約</li> <li>基本情報</li> <li>管理・担当者情報</li> <li>電理・担当者情報</li> <li>事業計</li> <li>1 申請者が提出する助成金に関する申請書、その添付書類、その後の実績報告書兼交付請求書を含めた本申請に係る全て<br/>の書類について、いかなる理由があってもその内容に虚偽、不正の記述を行わなわず、内容に虚偽、不正の記述をした場合に<br/>は、民事上及び刑事上の法的責任が生ずる可能性があることを認識し、誠実かつ正確な手続きを行うことを誓約いたします。</li> <li>2 申請者は、令和7年度以降、都民の健康と安全を確保する環境に関する条例(平成12年東京都条例第215号)第23条の<br/>7第1項で定める特定供給事業者として建築物環境報告書制度に参加することを誓約いたします。</li> <li>3 特定供給事業者再工ネ設備等設置支援事業助成金交付要編(令和5年5月15日付5都環公地温第700号。以下「交付要編<br/>という。)第8条の規定に基づく助成金の交付の申請を行うにあたり、当該申請により助成金等の交付を受けようとする者<br/>(法人その他の団体にあっては、代表者、役員又は使用人その他の従業員考しくは構成員を含む。)が交付要編第3条に規定<br/>する助成対象者に該当し、将来にわたっても該当するよう法令等を遵守することを誓約いたします。</li> <li>4 本助成金の実施要編、交付要編、助成金申請の手引き、よくある質問Q&amp;A、ホームページ等を確認し、内容や注意事項<br/>等を全て理解したうえで申請することを誓約いたします。</li> <li>19 本申請書は、事実に基づき、申請者の不利益にならない範囲において訂正される可能性があることに同意いたします。</li> <li>20 本事業に係る通知等を、原則、公社が指定する電子情報処理組織を使用する方法にで受信することに同意いたします。</li> </ol> | 令和75                                                                              | F度 交付申請 登録フォ-                                                              | - ム【特定供給事業者再エネ設備等詞                                                                              | 设置支援事業】                                     |
|----------------------------------------------------------------------------------------------------|-----------------------------------------------------------------------------------|----------------------------------------------------------------------------|-------------------------------------------------------------------------------------------------|---------------------------------------------|
| <ol> <li>申請者が提出する助成金に関する申請書、その添付書類、その後の実績報告書兼交付請求書を含めた本申請に係るなての書類について、いかなる理由があってもその内容に虚偽、不正の記述を行わなわず、内容に虚偽、不正の記述をした場合には、民事上及び刑事上の法的責任が生する可能性があることを認識し、誠実かつ正確な手続きを行うことを誓約いたします。</li> <li>申請者は、令和7年度以降、都民の健康と安全を確保する環境に関する条例(平成12年東京都条例第215号)第23条の7第1項で定める特定供給事業者として建築物環境報告書制度に参加することを誓約いたします。</li> <li>特定供給事業者再エネ設備等設置支援事業助成金交付要編(令和5年5月15日付5都環公地温第700号。以下「交付要編という。)第8条の規定に基づく助成金の交付の申請を行うにあたり、当該申請により助成金等の交付を受けようとする者(法人その他の団体にあっては、代表者、役員又は使用人その他の位業員若しくは構成員を含む。)が交付要編第3条に規定する助成対象者に該当し、将来にわたっても該当するよう法令等を遵守することを誓約いたします。</li> <li>本助成金の実施要編、交付要編、助成金申請の手引き、よくある質問Q&amp;A、ホームページ等を確認し、内容や注意事項等を全て理解したうえて申請することを誓約いたします。</li> <li>本申請書は、事実に基づき、申請者の不利益にならない範囲において訂正される可能性があることについて同意いたします。</li> <li>本申請書は、事実に基づき、申請者の不利益にならない範囲において訂正される可能性があることに回意いたします。</li> <li>本申請書は、事実に基づき、申請者の不利益にならない範囲において訂正される可能性があることに同意いたします。</li> <li>メレの事項全てを満たすことを誓約いたします。</li> </ol>                           | 1 誓約                                                                              | 2 基本情報                                                                     | 3 管理·担当者情報                                                                                      | ④ 事業計画                                      |
| <ul> <li>2 中請者は、守和7年度以降、範氏の健康と安全を確保する環境に関する条例(中成12年東京都条例第215号)第25条の<br/>7第1項で定める特定供給事業者として建築物環境報告書制度に参加することを誓約いたします。</li> <li>3 特定供給事業者再工ネ設備等設置支援事業助成金交付要綱(令和5年5月15日付5都環公地温第700号。以下「交付要編<br/>という。)第8条の規定に基づく助成金の交付の申請を行うにあたり、当該申請により助成金等の交付を受けようとする者<br/>(法人その他の団体にあっては、代表者、役員又は使用人その他の従業員若しくは構成員を含む。)が交付要綱第3条に規定<br/>する助成対象者に該当し、将来にわたっても該当するよう法令等を遵守することを誓約いたします。</li> <li>4 本助成金の実施要綱、交付要綱、助成金申請の手引き、よくある質問Q&amp;A、ホームページ等を確認し、内容や注意事項<br/>等を全て理解したうえで申請することを誓約いたします。</li> <li>19 本申請書は、事実に基づき、申請者の不利益にならない範囲において訂正される可能性があることについて同意いたします。</li> <li>20 本事業に係る通知等を、原則、公社が指定する電子情報処理組織を使用する方法にて受信することに同意いたします。</li> <li>以上の事項全てを満たすことを誓約いたします。</li> </ul>                                                                                                    | <ol> <li>申請者が提出すの書類について、いたは、民事上及び刑事。</li> </ol>                                   | る助成金に関する申請書、その添<br>いなる理由があってもその内容に<br>との法的責任が生ずる可能性があ                      | 付書類、その後の実績報告書兼交付請求書を<br>参偽、不正の記述を行わなわず、内容に虚偽。<br>ることを認識し、誠実かつ正確な手続きを行                           | 含めた本申請に係る全て<br>不正の記述をした場合に<br>うことを誓約いたします。  |
| <ul> <li>3 特定供給事業者再工ネ設備等設置支援事業助成金交付要綱(令和5年5月15日付5都環公地温第700号。以下「交付要綱という。)第8条の規定に基づく助成金の交付の申請を行うにあたり、当該申請により助成金等の交付を受けようとする者(法人その他の団体にあっては、代表者、役員又は使用人その他の従業員若しくは構成員を含む。)が交付要綱第3条に規定する助成対象者に該当し、将来にわたっても該当するよう法令等を遵守することを誓約いたします。</li> <li>4 本助成金の実施要綱、交付要綱、助成金申請の手引き、よくある質問Q&amp;A、ホームページ等を確認し、内容や注意事項等を全て理解したうえで申請することを誓約いたします。</li> <li>19 本申請書は、事実に基づき、申請者の不利益にならない範囲において訂正される可能性があることについて同意いたします。</li> <li>20 本事業に係る通知等を、原則、公社が指定する電子情報処理組織を使用する方法にて受信することに同意いたします。</li> <li>以上の事項全てを満たすことを誓約いたします。</li> </ul>                                                                                                    | <ol> <li>2 申請者は、令和</li> <li>7第1項で定める特別</li> </ol>                                 | 7 年度以降、都民の健康と安全を<br>12供給事業者として建築物環境報                                       | 確保する環境に関する条例(平成12年東京都<br>告書制度に参加することを誓約いたします。                                                   | 梁例第215号)第23条の                               |
| <ul> <li>4 本助成金の実施要綱、交付要綱、助成金申請の手引き、よくある質問Q&amp;A、ホームページ等を確認し、内容や注意事項<br/>等を全て理解したうえで申請することを誓約いたします。</li> <li>19 本申請書は、事実に基づき、申請者の不利益にならない範囲において訂正される可能性があることについて同意いたします。</li> <li>20 本事業に係る通知等を、原則、公社が指定する電子情報処理組織を使用する方法にて受信することに同意いたします。</li> <li>以上の事項全てを満たすことを誓約いたします。</li> </ul>                                                                                                    | <ol> <li>特定供給事業者</li> <li>という。)第8条の規<br/>(法人その他の団体)</li> <li>する助成対象者に該</li> </ol> | 再工ネ設備等設置支援事業助成金<br>定に基づく助成金の交付の申請を<br>こあっては、代表者、役員又は使り<br>当し、将来にわたっても該当する。 | 交付要綱(令和5年5月15日付5都環公地温<br>行うにあたり、当該申請により助成金等の交<br>用人その他の従業員若しくは構成員を含む。)<br>よう法令等を遵守することを誓約いたします。 | 第700号。以下「交付要綱<br>5付を受けようとする者<br>が交付要綱第3条に規定 |
| <ul> <li>19 本申請書は、事実に基づき、申請者の不利益にならない範囲において訂正される可能性があることについて同意いたします。</li> <li>20 本事業に係る通知等を、原則、公社が指定する電子情報処理組織を使用する方法にて受信することに同意いたします。</li> <li>以上の事項全てを満たすことを誓約いたします。</li> </ul>                                                                                                    | 4 本助成金の実施<br>等を全て理解したう;                                                           | 要綱、交付要綱、助成金申請の手<br>えで申請することを誓約いたしま                                         | 引き、よくある質問Q&A、ホームページ等を<br>す。                                                                     | 確認し、内容や注意事項                                 |
| 20 本事業に係る通知等を、原則、公社が指定する電子情報処理組織を使用する方法にて受信することに同意いたします。 以上の事項全てを満たすことを誓約いたします。                                                                                                    | 19 本申請書は、事<br>ます。                                                                 | 実に基づき、申請者の不利益にな                                                            | らない範囲において訂正される可能性がある                                                                            | ことについて同意いたし                                 |
| 以上の事項全てを満たすことを誓約いたします。                                                                                                    | 20 本事業に係る通                                                                        | 知等を、原則、公社が指定する電                                                            | 子情報処理組織を使用する方法にて受信する                                                                            | ことに同意いたします。                                 |
|                                                                                                    | 以上の事項全て                                                                           | 「を満たすことを誓約いたします。                                                           |                                                                                                 |                                             |
|                                                                                                    | ( 戻る 次へ                                                                           | . >                                                                        |                                                                                                 |                                             |

#### ① 誓約事項

誓約事項をお読みください。

#### ② 誓約事項の同意

誓約事項の同意をされる場合は、「以上の事項全てを 満 たすことを誓約いたします。」にチェックを入れてください。

③ 次へ 次のページに進む場合は「次へ」を押下してください。

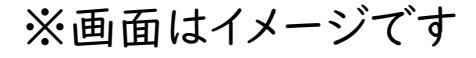

© 2025 Tokyo Metropolitan Center for Climate Change Actions All Rights Reserved.

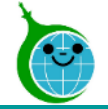

#### 登録フォーム 基本情報

| ✓ 誓約           | 2 基本情報  | 3 管理·担           | 当客情報       | <b>6</b> ## |
|----------------|---------|------------------|------------|-------------|
|                |         |                  |            |             |
|                |         |                  |            |             |
| 会社名。           | 会社名 フリカ | 1 <del>7</del> * |            |             |
|                |         | 1 7 / 1/21       |            |             |
|                | 主用カナで入り | 10 0 0 10 0 0 5  |            |             |
| 本社郵便番号(検索)     | 本社郵便番号  | •                |            |             |
| 80%            |         |                  |            |             |
| 本社住所(都道府県)     | 本社住所(図  | 市町村)             | 本社住所(町域名)* |             |
|                |         |                  |            |             |
| 本社住所(丁目・香地)    |         | 本社住所(建物          | 名・部屋香号)    |             |
|                |         |                  |            |             |
| 伊弗吉沿蜀名。        |         |                  |            |             |
|                |         |                  |            |             |
|                |         |                  |            |             |
| 代表者氏名(姓)*      | 代表者氏名   | 名) *             |            |             |
|                |         |                  |            |             |
| 代表者氏名 フリガナ(姓)・ | 代表者氏名   | フリガナ(名)          |            |             |
| 全角カナで入力してください。 | 全角カナで入り | )してください。         |            |             |
|                |         |                  |            |             |
|                |         |                  |            |             |
| 2 $(2)$        |         |                  |            |             |

#### ①基本情報

申請者の基本情報を入力してください。 ※前のページに戻る場合は「戻る」を押下してください。 2ページ目の基本情報を入力した後に戻った場合でも、 入力した情報は残ります。

② 次へ 次のページに進む場合は「次へ」を押下してください。

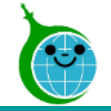

## 2.交付申請の登録

#### 登録フォーム 管理・担当者情報

| 🥑 誓約 ———— 💙 ð              | 医本情報 🧾 管理・封    | 1当者情報 🤍 🗐 🎫  |
|----------------------------|----------------|--------------|
| 管理者会社名 *                   | 管理者支店名         | 管理者部建名。      |
| 管理者氏名(姓)                   | 管理者氏名(名) *     |              |
| 管理者氏名 フリガナ(姓)・             | 管理者氏名 フリガナ(名)* |              |
| 全角カナで入力してください。             | 全角カナで入力してください。 |              |
| <b>管理者部課郵便番号(検索)</b><br>検索 | 管理者部课师使番号"     |              |
| 管理者部澤住所(都道府県)              | 管理者部课住所(区市町村)  | 管理者部課住所(町域名) |
| 管理者部課住所(丁目・番地)・            | 管理者部課住用        | 所(建物名・部屋番号)  |
| 管理者電話番号。                   | 管理者E-mail *    |              |

#### ① 管理者情報

管理者の基本情報を入力してください。

管理者とは、実績報告の実施や戸別情報入力担当者を登録・管理する人です。会社から1名登録をしてください。 なお、管理者は交付申請担当者や戸別情報入力担当者と 兼任でも問題ありません。

© 2025 Tokyo Metropolitan Center for Climate Change Actions All Rights Reserved.

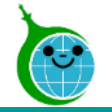

1

## 2.交付申請の登録

#### 登録フォーム 管理・担当者情報

| 担当者会社名         | 担当者部课名                   |              |
|----------------|--------------------------|--------------|
|                |                          |              |
| 担当者氏名(姓)       | 担当者氏名(名)                 |              |
|                |                          |              |
| 担当者氏名(姓)フリガナ・  | 担当者氏名(名)フリガナ・            |              |
|                |                          |              |
| 担当者部課都使番号      |                          |              |
|                |                          |              |
| 担当者部課住所(都道府県)* | 担当者部课住所(区市町村)            | 担当者部課住所(町域名) |
|                |                          | -and -area   |
| 担当者部課住所(丁目・番地) | 担当者部隊住所                  | (建物名・部屋番号)   |
|                |                          | 108000       |
| 担当者電話番号        | 担当者E-mail *              |              |
|                | 100000-01-01000-00-02-02 |              |
|                |                          |              |
| 3x-98 24-9 (2) |                          |              |
|                |                          |              |

#### ① 担当者情報

「交付申請担当者の登録フォーム」で入力した情報が自動的に反映されます。

※前のページに戻る場合は「戻る」を押下してください。 3ページ目の管理・担当者情報を入力した後に戻った場合 でも、入力した情報は残ります。

② 次へ 入力内容に問題がなければ「次へ」を押下してください。

© 2025 Tokyo Metropolitan Center for Climate Change Actions All Rights Reserved.

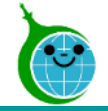

## 2.交付申請の登録

#### 登録フォーム 事業計画

|   | 令和7年度 交付申請 登録フォーム【特定供給事業者再エネ設備等設置支援事業】                   |    |
|---|----------------------------------------------------------|----|
|   | 🥝 誓約 🛛 🥝 基本情報 🔗 管理・担当者情報 🚺 事業                            | 計画 |
| 1 | 事業計画単位。<br>● 法人 ○ 支店 ○ グループ                              |    |
| 2 | 本事業計圖戶述住宅(橡)* 本事業計圖集合住宅(橡)* 本事業計圖供給延べ面積(ml)*             |    |
| 3 | 供給延べ面積 1年前(ml) * 供給延べ面積 2年前(ml) * 供給延べ面積 3年前(ml) *       |    |
| 4 | 様式ファイル*<br>ファイルを選択<br>Excelファイルのみ                        |    |
| 5 | 交付申請者実在証明書 <sup>★</sup><br>ファイルを選択<br><sup>■</sup> 米10M8 |    |

#### ① 事業計画単位

「法人」「支店」「グループ」のいずれかを選択してください。

2 本事業計画

「戸建住宅」「集合住宅」「供給延べ面積」をそれぞれ入力してください。

③ 供給延べ面積

交付申請年度の4月1日から遡って3年間の数値を入力してください。

④ 様式ファイル

様式は、公社ホームページからダウンロードし、入力したものをアップロードしてください。

⑤ 交付申請者実在証明書

発行から3ヵ月以内の現在事項証明書・履歴事項証明書のいずれかをアップロードしてください。

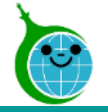

#### 登録フォーム 事業計画

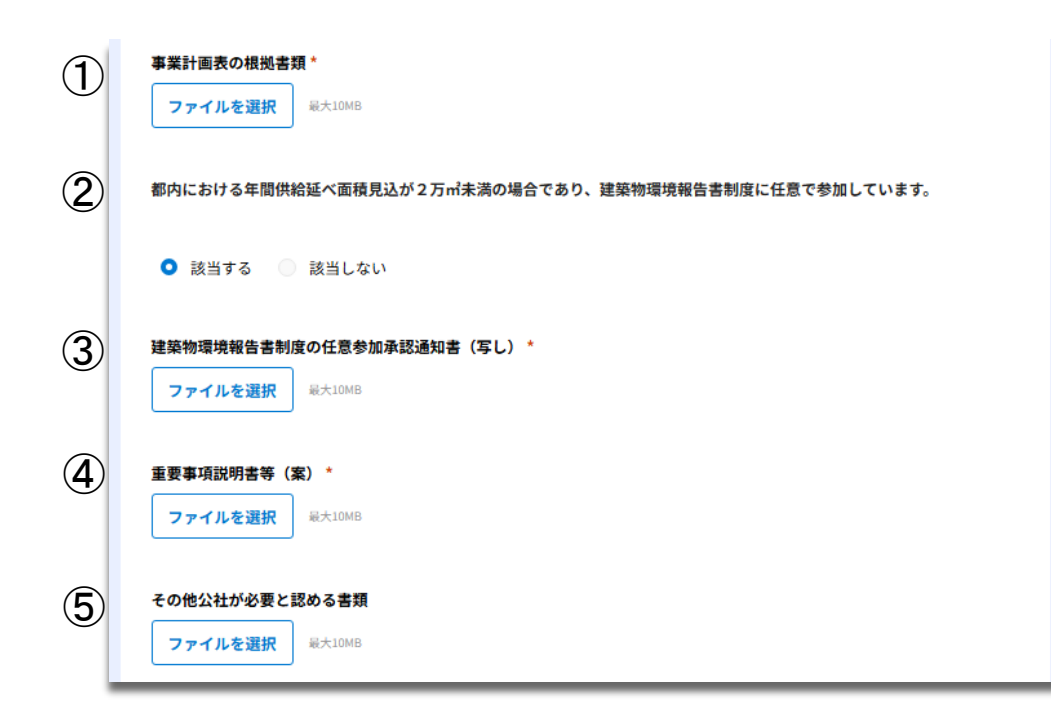

#### 事業計画表の根拠書類

第3号様式か事業計画表に係るものをアップロードしてください。

#### ② 助成対象者の要件

本助成金の交付対象となる者は、助成対象者の要件を満 たす必要があります。要件を確認し、「該当する」「該当しな い」のどちらかを選択してください。

③ 建築物環境報告書制度の任意参加承認通知書(写 し)

交付申請年度の都内における年間供給延べ面積見込が2 万㎡未満の場合は、書類をアップロードしてください。

#### ④ 重要事項説明書等(案)

「助成金申請の手引」等を確認し、該当する書類をアップロードしてください。

#### ⑤ その他公社が必要と認める書類

公社から提出の指示があった書類について、こちらにアップ ロードしてください。 ※画面はイメージです

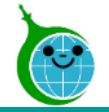

登録フォーム 事業計画

| 4 <b>-158</b> 24-15                    |  |  |
|----------------------------------------|--|--|
| × == = = = = = = = = = = = = = = = = = |  |  |

#### ①確認

入力内容に問題がなければ「確認」を押下してください。 ※前のページに戻る場合は「戻る」を押下してください。 4ページ目の事業計画を入力した後に戻った場合でも、 入力した情報は残ります。

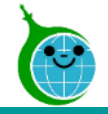

#### 登録フォーム 申請内容の確認

|            | 令和7年度 交付申請 登録フォーム【特定供給事業者再エネ設備等設置支援事業】                                                                                                    |
|------------|----------------------------------------------------------------------------------------------------|
| 1          | 1 申請者が提出する助成金に関する申請書、その添付書類、その後の実績報告書菓交付請求書を含めた本申請に係る全ての書類について、いかなる理由があってもその内容に改偽、不正の記述を行わなわず、内容に改偽、不正の記述をした場合には、民事上及び刑事上の法的責任が生ずる可能性があることを認識し、誠実かつ正確な手続きを行うことを誓約いたします。                                                             |
|            | 2 申請者は、令和7年度以降、都民の健康と安全を確保する環境に関する条例(平成12年東京都条例第215号)第23条の<br>7第1項で定める特定供給事業者として建築物環境報告書制度に参加することを誓約いたします。                                                                                                    |
|            | 3 特定供給事業者再工ネ設備等設置支援事業助成金交付要編(今和5年5月15日付5都環公地温第700号。以下「交付要編」<br>という。)第8条の規定に基づく助成金の交付の申請を行うにあたり、当該申請により助成金等の交付を受けようとする者<br>(法人その他の同体にあっては、代表者、役員又は使用人その他の従業員若しくは構成員を含む。)が交付要刷第3条に規定<br>する助成対象者に該当し、将来にわたっても該当するよう法令等を遵守することを誓約いたします。 |
|            | 建築物環境報告書制度の任意参加承認通知書(写し)                                                                                                    |
| с<br>с     | Encode                                                                                                    |
|            | 重要事項說明書等(案)                                                                                                    |
|            | Sector and                                                                                                    |
|            | その他公社が必要と認める書類                                                                                                    |
|            | B Torrat                                                                                                    |
| <b>~</b> . |                                                                                                    |
|            | 2                                                                                                    |
| ×          | < 戻る / 送信                                                                                                    |

#### ① 申請内容の確認

交付申請 登録フォームで入力した内容が表示されます。 申請内容に誤りがないか確認してください。

※申請内容に誤りがある場合は「戻る」を押下してください。 「戻る」を押下すると、入力した情報は残ったまま」ページ目 に戻ります。

2 送信

入力した内容で申請を完了する場合は「送信」を押下して、 申請を完了してください。

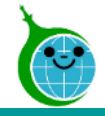

## 2.交付申請の登録

#### 登録フォーム 送信完了画面

|    | 令和7年度 交付申請 登録フォーム【特定供給事業者再エネ設備等設置支援事業】                                                                           |
|----|----------------------------------------------------------------------------------------------------|
| D  | 送信完了しました。<br>以下のリンクより、登録された交付申請の一覧が確認ができます。<br>交付申請の一覧はこちら                                                       |
| 2) | ☆お問合せフォームからのお問合せは、別途お問合せ用メールアドレスの登録が必要です。<br>・お問合せ用メールアドレスは、以下のフォームよりご登録ください。<br><mark>お問合せ用メールアドレス登録フォーム</mark> |
| 3  | ・お問合せ用メールアドレスを登録済みの方は、以下よりお問合せください。<br><mark>お問合せフォーム</mark>                                                     |

① 交付申請の一覧

申請内容の一覧が確認できる画面へのリンクです。

② お問合せ用のメールアドレス登録フォーム お問合せフォームからお問合せする場合は、別途メールアド レスの登録が必要です。

③ お問合せフォーム

お問合せ用メールアドレスを登録済みの方は、こちらよりお問合せください。

送信完了画面が表示されてから10分以内に交付申請受付完了メールが届きます。

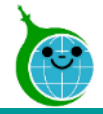

## 2.交付申請の登録

#### 交付申請 受付完了メール

| タール・ネット東京 < cnt-no-reply@tokyokankyo.jp><br><sup> </sup>                                  | ③ 5 % →       |
|-------------------------------------------------------------------------------------------|---------------|
| このメッセージは、システムより自動送信されています。<br>返信は受付けておりません。                                               |               |
| 【特定供給事業者再エネ設備等設置支援事業】交付申請登録フォームな<br>後、順次受付、審査を行いますので、今しばらくお待ちください。<br>※このメールは大切に保存してください。 | を受付けました。申請内容を |
| ■申請の種類<br>交付申請 登録フォーム【特定供給事業者再エネ設備等設置支援事業】                                                | I             |
| ■申請日時                                                                                     |               |
| ■申請者名                                                                                     |               |
| 申請の詳細は、以下の URL からご確認いただけます。                                                               |               |
| nttps://tokyo-co2-down.<br>公益財団法人東京都環境公社<br>東京都地球温暖化防止活動推進センター(愛称:クール・ネット東京)              |               |
| https://www.tokyo-                                                                        |               |

① 申請確認画面のURL 申請内容が確認できる画面のURLリンクです。

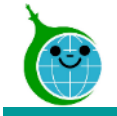

# 特定供給事業者再エネ設備等設置支援事業 3.交付申請の一覧

© 2025 Tokyo Metropolitan Center for Climate Change Actions All Rights Reserved.

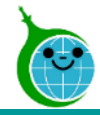

## 3.交付申請の一覧

#### 交付申請 受付完了メール

|   | クール・ネット東京 < cnt-no-reply@tokyokankyo.jp> ② 5 ⑤ →                                                      |
|---|----------------------------------------------------------------------------------------------------|
|   | このメッセージは、システムより自動送信されています。<br>返信は受付けておりません。                                                           |
|   | 【特定供給事業者再工ネ設備等設置支援事業】交付申請登録フォームを受付けました。申請内容を<br>後、順次受付、審査を行いますので、今しばらくお待ちください。<br>※このメールは大切に保存してください。 |
|   | ■申請の種類<br>交付申請 登録フォーム【特定供給事業者再エネ設備等設置支援事業】                                                            |
|   | ■申請日時                                                                                                 |
|   | ■申請者名                                                                                                 |
| ) | 申請の詳細は、以下の URL からご確認いただけます。<br><u>https://tokyo-co2-down.</u>                                         |
|   | 公益財団法人東京都環境公社<br>東京都地球温暖化防止活動推進センター(愛称:クール・ネット東京)<br><u>https://www.tokyo-</u>                        |

交付申請の一覧へのアクセスは、 「交付申請受付完了メール」に記載のリンクより可能です。

① **申請確認画面のURL** 申請内容が一覧で確認できる画面です。

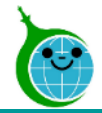

#### 交付申請の一覧の確認画面

|    | 令和7年度   | 交付申請 一覧 【  | 特定供給事業者再   | エネ設備等設置 | 支援事業】         |            |             |              |
|----|---------|------------|------------|---------|---------------|------------|-------------|--------------|
|    |         |            |            |         |               |            |             |              |
|    | 4.80    | 要来状况       | 自社名        | 支店石     | 交付中請額         | 和成金文代決定通知書 | 助成会不交付决定通知者 | 和成金文行决定和消活和普 |
| 1  | 100.001 | 1000-00-00 | 1000.00.00 |         | 10000-000-001 |            |             |              |
| 1) |         |            |            |         |               |            |             | 1-1件<br><    |

申請内容が一覧で確認できる画面です。

#### ①詳細

「詳細」を押下すると、申請内容を確認できます。

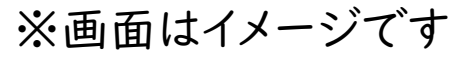

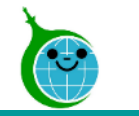

#### 交付申請の一覧の確認画面

| 令和7年度 交付                   | 申請 一覧【特定供給事<br><sup>定供給事業者再工+設備等設置支援事業</sup> | 業者再エネ設備等設置支<br>」 > <sub>詳細烘報</sub> | 援事業】   |           |
|----------------------------|----------------------------------------------|------------------------------------|--------|-----------|
|                            | 申請日 審査状況                                     |                                    |        |           |
|                            |                                              |                                    |        |           |
| \$                         | 会社名                                          | 会社名 フリガナ                           |        |           |
|                            |                                              | 1                                  |        |           |
| 2                          | 本社郵便番号                                       |                                    |        |           |
|                            | 1-2-2-878, 21124                             |                                    |        |           |
| 2                          | 本社住所(都道府県)                                   | 本社住所(区市町                           | 村) 本社會 | 主所(町域名)   |
|                            |                                              | -                                  |        | 0-0-0-0-0 |
| 助成金不交付決定通知書<br>助成金交付決定取消通知 | 1 <b>*</b>                                   |                                    |        |           |
|                            |                                              |                                    |        |           |
| 送信日付                       | ステップ名                                        | 不備内容                               | 審查確認状況 | 事業者コメント   |

申請内容の詳細が確認できます。

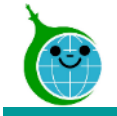

## 特定供給事業者再エネ設備等設置支援事業 4.交付申請の修正

© 2025 Tokyo Metropolitan Center for Climate Change Actions All Rights Reserved.

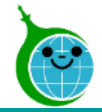

#### 修正依頼メール

| ② クール・ネット東京 < cnt-no-reply@tokyokankyo.jp>   ③ かめ ジ ・・・・・・・・・・・・・・・・・・・・・・・・・・・・・・・・・・                                                                                                    | -          | 【R7】【特定供給事業者再エネ設備等設置支援事業】交付申請修正依頼について                                                          |
|----------------------------------------------------------------------------------------------------|------------|------------------------------------------------------------------------------------------------|
| <ul> <li>【特定供給事業者再エネ設備等設置支援事業】に申請いただいております、交付申請について修正をお願いいたします。</li> <li>【修正依頼内容】         <ul> <li>【修正依頼内容】</li> <li>送信日付:</li> <li>不備箇所:</li> <li>審査確認状況:</li> <li>不備内容:</li> <li>【V下の URL から修正をお願いいたします。</li> <li>https://tokyo-co2</li> <li>※公社が修正を求めた日の翌日から起算して1ヶ月以内にご回答いただけない場合は、その申請又は報告の注釈もしくはその内の一部について申請、又は報告が撤回されたものとみなします。</li> <li>公益財団法人東京都環境公社<br/>軍官都地球海峡化防止活動球境センター(学称: クール・ネット事章)</li> </ul> </li> </ul>                                                                                                    |            | 8 クール・ネット東京 <cnt-no-reply@tokyokankyo.jp> ③ 5 ⑤ → …</cnt-no-reply@tokyokankyo.jp>              |
| <ul> <li>【特定供給事業者再エネ設備等設置支援事業】に申請いただいております、交付申請について修正をお願いいたします。</li> <li>【修正依頼内容】         <ul> <li>【修正依頼内容】</li> <li>送信日付:</li> <li>不備箇所:</li> <li>審査確認状況:</li> <li>不備内容:</li> <li>以下の URL から修正をお願いいたします。</li> <li>https://tokyo-co2</li> <li>※公社が修正を求めた日の翌日から起算して1ヶ月以内にご回答いただけない場合は、<br/>その申請又は報告の全部もしくはその内の一部について申請、又は報告が撤回されたものとみなします。</li> <li>公益財団法人東京都環境公社<br/>軍官都地辞場帰州防止活動推進センター(優称: クール・えいト軍官)</li> </ul> </li> </ul>                                                                                                    |            |                                                                                                |
| <ul> <li>【修正依頼内容】</li> <li>送信日付:</li> <li>不備箇所:</li> <li>審査確認状況:</li> <li>不備内容:</li> <li></li></ul>                                                                                                    |            | 【特定供給事業者再エネ設備等設置支援事業】に申請いただいております、交付申請について修正を<br>お願いいたします。                                     |
| 送信日付:         不備箇所:         審査確認状況:         不備内容:         ・         ・         ・         ・         ・         ・         ・         ・         ・         ・         ・         ・         ・         ・         ・         ・         ・         ・         ・         ・         ・         ・         ・         ・         ・         ・         ・         ・         ・         ・         ・         ・         ・         ・         ・         ・         ・         ・         ・         ・         ・         ・         ・         ・         ・         ・         ・         ・         ・         ・         ・         ・ <th></th> <th>【修正依頼内容】</th> |            | 【修正依頼内容】                                                                                       |
| 送信日付:         不備箇所:         審査確認状況:         不備内容:         ************************************                                                                                                    | U          | ******************                                                                             |
| 不備箇所:         審査確認状況:         不備内容:         ************************************                                                                                                    |            | 送信日付:                                                                                          |
| 審査確認状況:         不備内容:         ・・・・・・・・・・・・・・・・・・・・・・・・・・・・・・・・・・・・                                                                                                    |            | 不備箇所:                                                                                          |
| 不備内容:         ・・・・・・・・・・・・・・・・・・・・・・・・・・・・・・・・・・・・                                                                                                    |            | 審査確認状況:                                                                                        |
| <li></li>                                                                                                    |            | 不備內容:                                                                                          |
| ② 以下の URL から修正をお願いいたします。<br>https://tokyo-co2 ※公社が修正を求めた日の翌日から起算して1ヶ月以内にご回答いただけない場合は、<br>その申請又は報告の全部もしくはその内の一部について申請、又は報告が撤回されたものとみなします。 公益財団法人東京都環境公社 車京都地球温暖化防止活動排進センター(受称:クール・ネット東京)                                                                                                    |            | ******                                                                                         |
| https://tokyo-co2 ※公社が修正を求めた日の翌日から起算して1ヶ月以内にご回答いただけない場合は、<br>その申請又は報告の全部もしくはその内の一部について申請、又は報告が撤回されたものとみなします。 公益財団法人東京都環境公社 車京都地球温暖化防止活動推進センター(受称:クール・ネット東京)                                                                                                    | $\bigcirc$ | 以下の URL から修正をお願いいたします。                                                                         |
| ※公社が修正を求めた日の翌日から起算して1ヶ月以内にご回答いただけない場合は、<br>その申請又は報告の全部もしくはその内の一部について申請、又は報告が撤回されたものとみなしま<br>す。 公益財団法人東京都環境公社 車京都地球温暖化防止活動推進センター(受称:クール・ネット東京)                                                                                                    |            | https://tokyo-co2                                                                              |
| 公益財団法人東京都環境公社<br>車京都地球温暖化防止活動推進センター(受称:クール・ネット車方)                                                                                                    |            | ※公社が修正を求めた日の翌日から起算して1ヶ月以内にご回答いただけない場合は、<br>その申請又は報告の全部もしくはその内の一部について申請、又は報告が撤回されたものとみなしま<br>す。 |
| 東京都地球温暖化防止活動推進センター(受称:クール・ネット東京)                                                                                                    |            | 公益財団法人東京都環境公社                                                                                  |
| 赤小 BY26か 血液 107 11月初日西ビビス (気が・ノーバーホス)                                                                                                    |            | 東京都地球温暖化防止活動推進センター(愛称:クール・ネット東京)                                                               |
| https://www.tokyo-co2c                                                                                                    |            | https://www.tokyo-co2c                                                                         |

| ※修正依頼メールは、交付申請の内容に不備や確認等が   |
|-----------------------------|
| 必要となった場合にのみ送らせていただきます。      |
| <u>件名「交付申請 修正依頼について」</u>    |
| のメールが届いた方は、手順に沿って対応をお願いします。 |

① 修正依頼内容

今回の修正依頼の内容について記載されています。

② 修正フォームのURLリンク リンクを押下して修正の対応をしてください

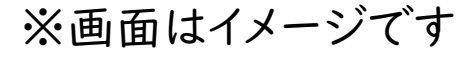

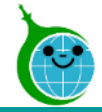

#### 交付申請の一覧

|   |       | 令和7年度 交 | 付申請 一覧【特 | 定供給事業者再エ | ネ設備等設置支援 | <b>長事業</b> 】 |            |             |                 |
|---|-------|---------|----------|----------|----------|--------------|------------|-------------|-----------------|
|   |       |         |          |          |          |              |            |             | AŽ 보석함치         |
|   |       | 中請日     | 審査状況     | 会社名      | 支店名      | 交付中請順        | 助成金交付決定通知書 | 助成全不交付決定通知書 | 助成金交付決定取消通知書    |
| 2 | IYM > | 1       | 修正中      |          |          |              |            |             |                 |
| - | _     |         |          |          |          |              |            |             | 1-1件<br>全1件 〈 〉 |

#### ① 審査状況

審査状況が「修正中」と表示されているレコードがあるか確認してください。修正の対応が必要なレコードです。

#### 2 詳細

「詳細」を押下して修正が必要な箇所を確認してください。

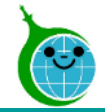

#### 申請内容の詳細

| 令和7年度 3                  | 2付申請 一覧【特定供給制 | ■業者再エネ設備等設置支援事業】 > 詳れ | 網情報    | 2 🗸 🐐   |
|--------------------------|---------------|-----------------------|--------|---------|
| 時日                       | 審査状況          |                       |        |         |
|                          | 修正中           |                       |        |         |
|                          |               |                       |        |         |
| 社名                       |               | 会社名 フリガナ              |        |         |
|                          |               | ネーネーネーホテモノカイン         | - 10   |         |
|                          |               |                       |        |         |
| <b>助成金交付決定</b> 取         | 2消通知書         |                       |        |         |
| <b>助成金交付決定</b> 取<br>送信日付 | 2済通知書         | 不備内容                  | 審査確認状況 | *業者コメント |

#### ① 不備内容

ページ下部に不備内容の一覧が表示されます。 審査確認状況が「未確認」「再依頼」になっているレコード は、不備内容を確認し、該当箇所の修正が必要です。

#### ② 修正する

不備内容を確認した後、修正を実施する際は「修正する」を 押下してください。 編集画面に遷移します。

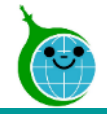

#### 不備一覧

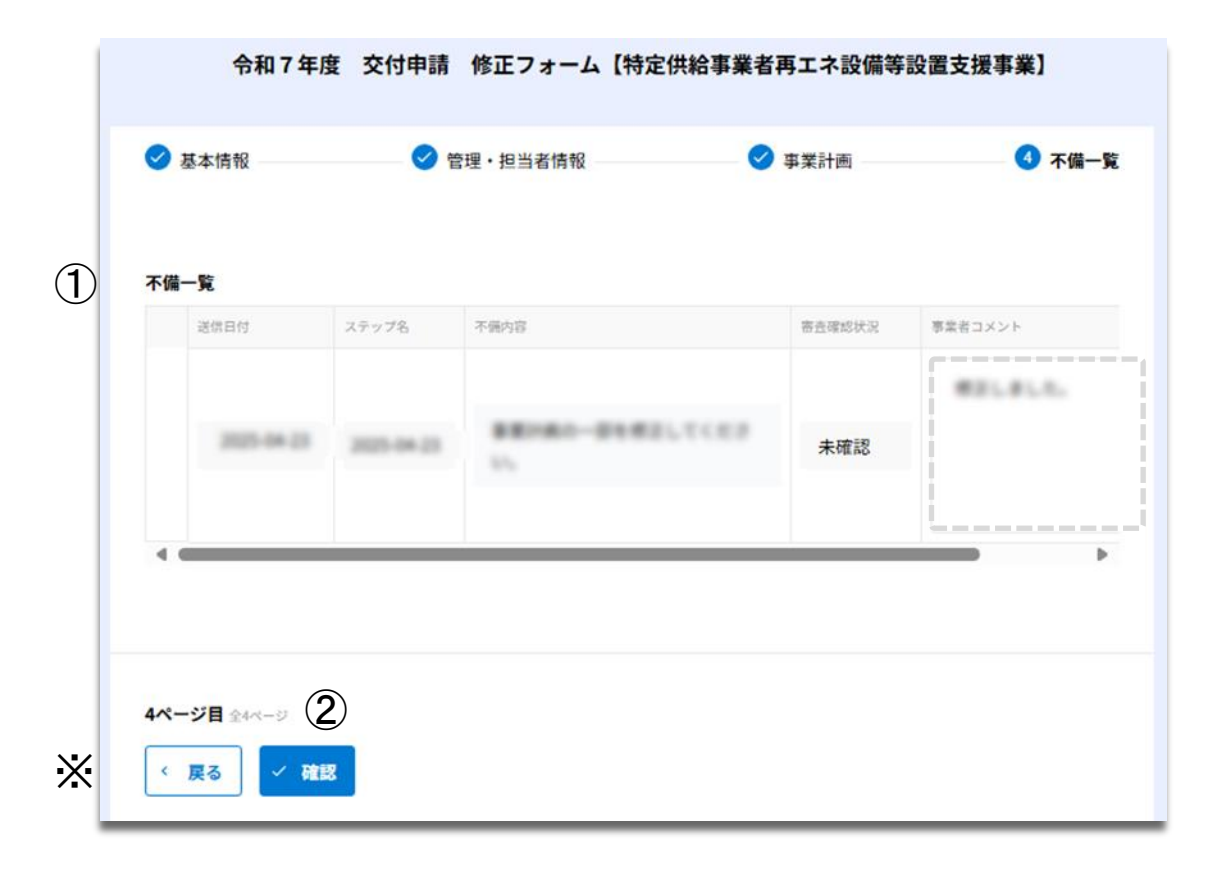

#### ① 不備一覧

編集画面の最終ページに不備一覧が表示されます。 不備一覧のレコードを確認し、今回対応したものには右端 の<u>事業者コメント欄</u>に対応完了した旨等を記載してください。 ※前のページに戻る場合は「戻る」を押下してください。

#### 2 確認

入力内容に問題がなければ「確認」を押下してください。

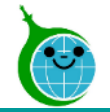

#### 修正内容の確認

| 本社郵便番号(検 | 索)    | 本社郵便番号          |        |         |
|----------|-------|-----------------|--------|---------|
| 検索       |       | Q. Constitution |        |         |
| 不備一覧     |       |                 |        |         |
| 送信日付     | ステップ名 | 不偏内容            | 带直確認状況 | 事業者コメント |
|          |       | 88080-8180,1103 | 未確認    | 80.0.0  |
| 4 6      |       | _               |        |         |

# ① 修正内容の確認 修正した内容が表示されます。 修正内容に誤りがないか確認してください。 ※修正内容に誤りがある場合は「戻る」を押下してください。

#### 2 送信

入力した内容で修正を完了する場合は「送信」を押下して、 修正を完了してください。

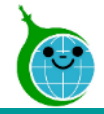

#### 修正 送信完了画面

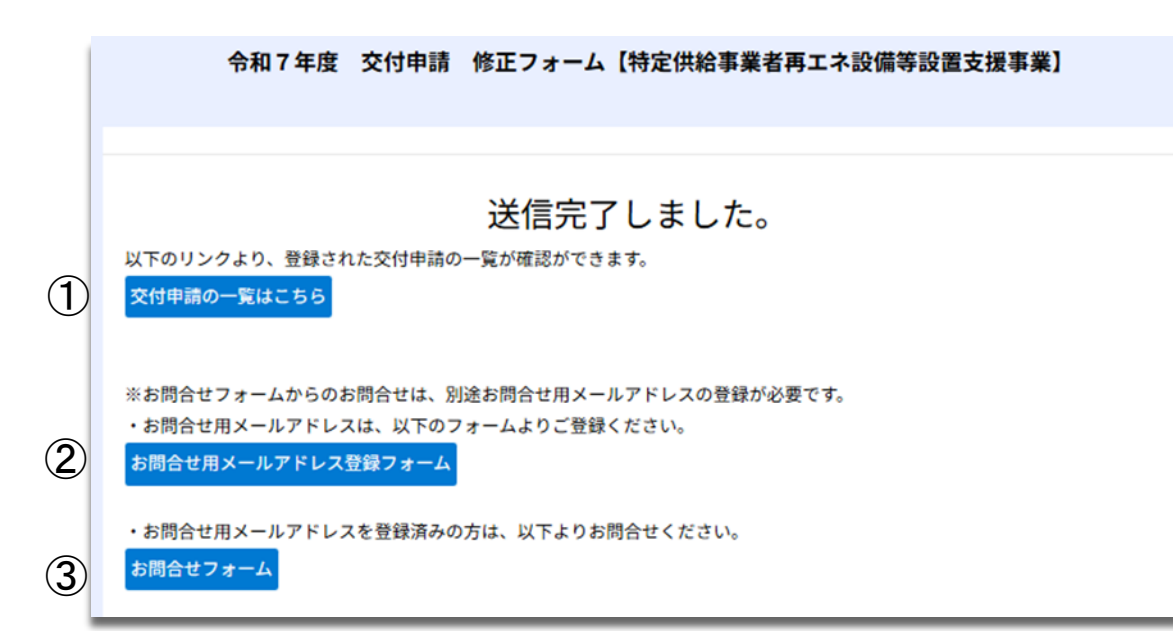

① 交付申請の確認画面のリンク 申請内容が確認できる画面へのリンクです。

② お問合せ用のメールアドレス登録フォームへのリンク お問合せフォームからお問合せする場合は、別途メールアド レスの登録が必要です。

③ お問合せフォームへのリンク お問合せ用メールアドレスを登録済みの方は、こちらよりお 問合せください。

送信完了画面が表示されてから10分以内に修正受付完 了メールが届きます。

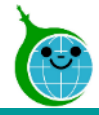

## 4.交付申請の修正

#### 修正受付完了メール

|   | 【R7】【特定供給事業者再工不設備等設置支援事業】交付申請                             | 清 修正フォーム  | 修正情報を   | 受付けまし | た。 |
|---|-----------------------------------------------------------|-----------|---------|-------|----|
|   | クール・ネット東京 < cnt-no-reply@tokyokankyo.jp><br><sup>宛先</sup> | ◎ ∽ 返信    | 《 全員に返信 | → 転送  |    |
|   | このメッセージは、システムより自動送信されています。<br>返信は受付けておりません。               |           |         |       |    |
|   |                                                           |           |         |       |    |
|   | 【特定供給事業者再エネ設備等設置支援事業】交付申請修正フォーム(修)                        | 正情報を受付けまし | teo     |       |    |
| 1 | 申請の詳紐は、以下の URL からご確認いただけます。<br>https://tokyo-co2-         |           |         |       |    |
|   | 公益財団法人東京都環境公社<br>東京都地球温暖化防止活動推進センター(愛称:クール・ネット東京)         |           |         |       |    |
|   | https://www.tokyo-coze                                    |           |         |       |    |

① 申請確認画面のURL 申請内容が確認できる画面のURLリンクです。

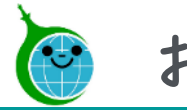

【お問い合わせフォーム】 お問い合わせについては下記の「お問い合わせフォーム」からお問い合わせ頂きますようお願い申し上げます。

https://cnt-tokyo-co2down.form.kintoneapp.com/public/tokutei-saiene-contact-mail-rec

【連絡先】 建物脱炭素化支援チーム 特定供給事業者再工

不設備等設置
支援事業
担当 TEL:03-5989-0288 受付時間:平日9:00~17:00(12:00~13:00及び祝祭日·年末年始を除く)  $\mp 163 - 0817$ 東京都新宿区西新宿2-4-1 新宿NSビル17階 公益財団法人東京都環境公社 東京都地球温暖化防止活動推進センター(愛称:クール・ネット東京) 【クール・ネット東京 特定供給事業者再エネ設備等設置支援事業ホームページ】 https://www.tokyo-co2down.jp/subsidy/tokutei-saiene/tokutei-saiene-r07